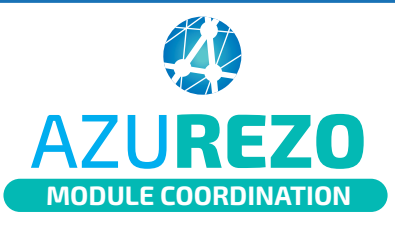

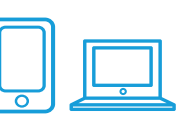

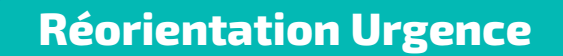

## Création des plages de disponibilité/indisponibilité

Transmettre à la coordinatrice de la CPTS des plages de disponibilité/indisponibilité de la structure.

Coordinatrice / Secrétaire Structure SNP

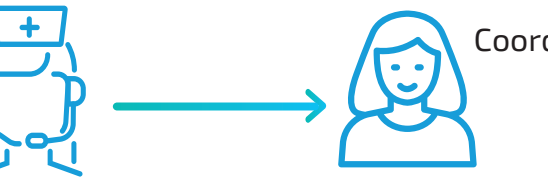

Coordinatrice CPTS

2 Se connecter au dossier de coordination AZUREZO. Sur la barre latérale des tâches, cliquer sur l'icône "Agenda".

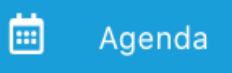

Saisir la (les) structure(s) dans la rubrique "Professionnels".

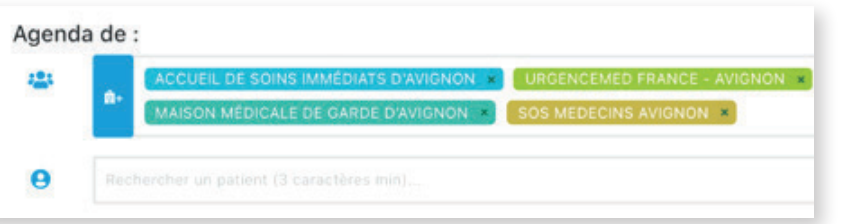

Types d'évènement : 🍰

Cliquer sur l'icône 本 pour afficher les évènements : plages de disponibilité / indisponibilité SNP.

Choisir le type d'évènement (disponibilité SNP ou indisponibilité SNP) et faire glisser sur la plage horaire

correspondante sur l'agenda de la structure.

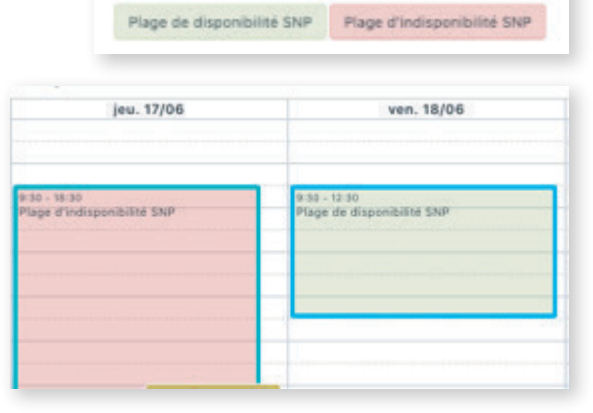

5 Ajuster/compléter si besoin les champs et cliquer sur "**Créer**".

LES PLAGES PEUVENT ÊTRE MODIFIÉES DIRECTEMENT PAR LA COORDINATRICE DE CHAQUE STRUCTURE

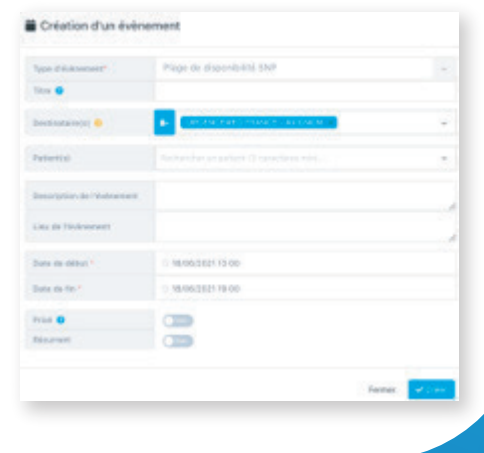

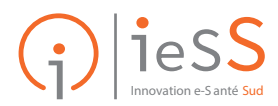